## 準備する(確認・設定)

自車位置を確認する 初めて本機を起動したときは、

表示されます。

10:37 🗵/ 🗐

詳細 **〈**OFF / 表示変更

(現在地画面)

@ 10:41

● 地図の見かた → P.60

安江巨大峰公園、

認してください。

お知らせ

さい。(右記)

い場合があります。

4

日本通運自心地区

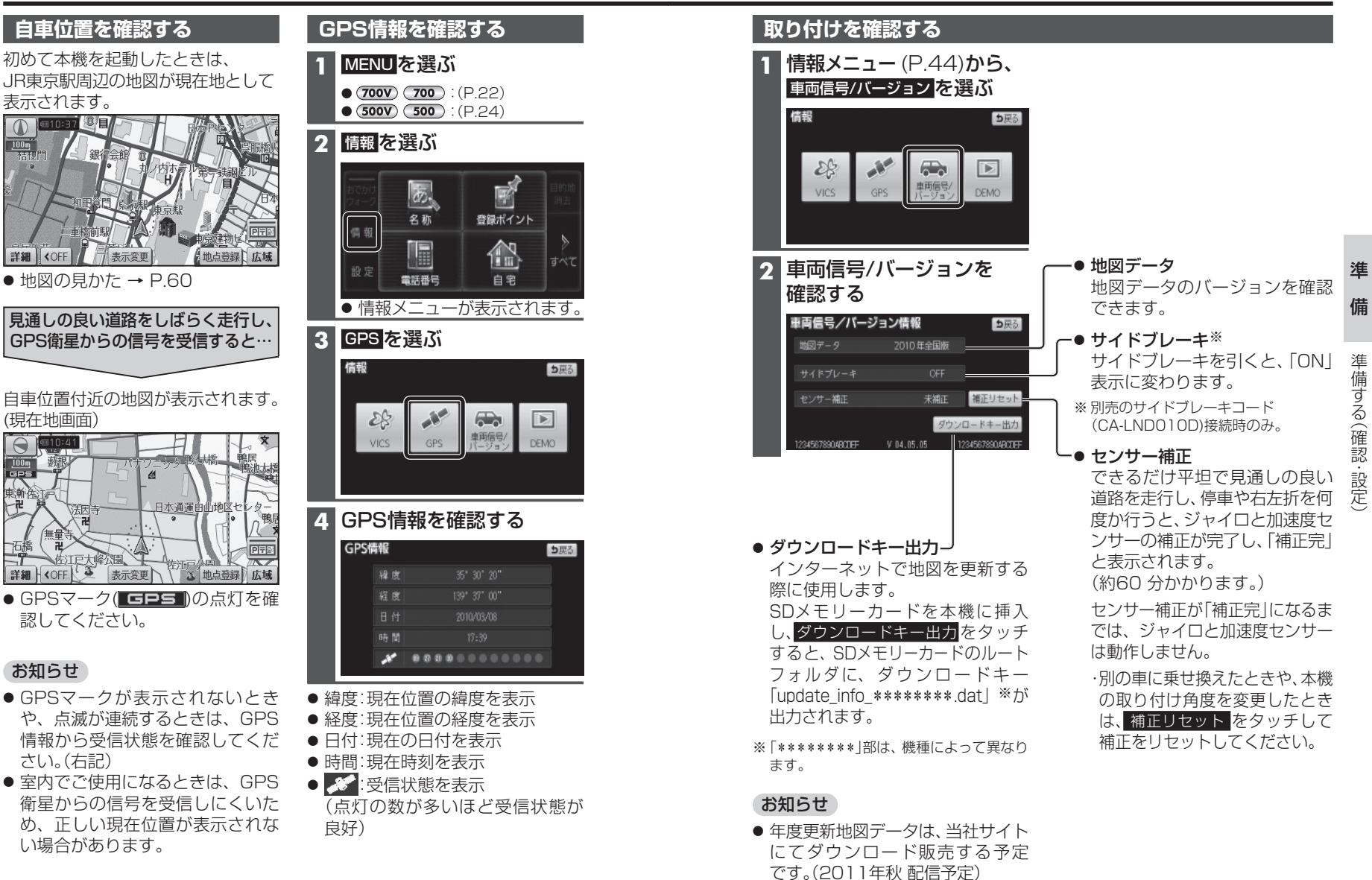